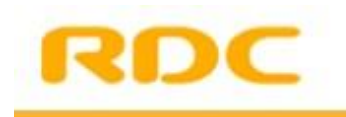

Versnelde Kenteken Registratie

VKR CvO WEB

Handleiding

# Inhoud

| Inleiding                                                                 | ; |
|---------------------------------------------------------------------------|---|
| 1 Importeur: Aanvragen op basis van Certificaat van Overeenstemming (CvO) | ŀ |
| 1.1 Kenteken aanvragen                                                    | ŀ |
| 1.2 Overzicht aangevraagde kentekens                                      | ) |
| 2. Dealer: Raadplegen kentekenregistratie1                                | - |
| BIJLAGE 1: Rubriek uitleg13                                               | } |

## Inleiding

In deze handleiding staat omschreven hoe u via de Versnelde Kenteken Registratie (VKRCvO Web) nieuwe kentekens kunt aanvragen en hoe u uw eerder geregistreerde aanvragen kunt inzien. De handleiding bestaat uit twee delen:

- Importeur: Aanvragen op basis van CvO.
- Dealer: Raadplegen kentekenregistratie

Tevens vindt u in de bijlage een omschrijving van alle velden die in het aanvraagbericht staan. Afhankelijk van de soort registratie en de bekende velden op het CvO dienen verschillende velden verplicht ingevuld te worden.

Heeft u naar aanleiding van deze handleiding nog vragen of opmerkingen, dan kunt u contact opnemen met ons via 0900 2700 700 of via <u>kcc@rdc.nl</u>.

Heeft u inhoudelijke vragen over wat u precies moet invullen in een veld dan dient u contact op te nemen met de RDW via 0598-693369 of via <u>cvo-</u> <u>kentekenaanvraag@rdw.nl</u>.

# **1** Importeur: Aanvragen op basis van Certificaat van Overeenstemming (CvO)

Met de komst van het digitale Certificaat van Overeenstemming (CvO) per 4 januari 2016 verandert ook het aanvraagproces voor het kenteken. Eerst zal het digitale CvO bij de RDW aangeleverd moeten worden. Dit kan met een xml webservice van RDC als u beschikt over een digitaal opgeslagen CvO en een geschikt softwarepakket. Raadpleeg de RDC PIT gids op <u>www.rdc.nl</u> als u zelf een xml-koppeling wilt bouwen. Het CVO kunt u ook met uw FTP postbus bij RDC afleveren.

De papieren CVO kan worden ingevoerd met de dienst **RDW VKRCVO Web**, die in uw dienstenoverzicht staat. U voert de data dan via het RDC menu direct bij de RDW in. Desgewenst vraagt u daar ook het kenteken aan.

Zodra u alleen het CVO heeft geregistreerd bij de RDW, kunt u op basis van deze CVO een kenteken aanvraag indienen. Dit kan via de RDC dienst **Kenteken aanvragen o.b.v. CvO** die in uw dienstenoverzicht staat. Deze handleiding beschrijft de werking daarvan.

#### 1.1 Kenteken aanvragen

Zodra u op de link **Kenteken aanvragen o.b.v. CvO** klikt heeft u nog maar één aanvraagscherm. Met de keuzeblokken (*per groep gegevens*) kunt u daardoor met dit scherm voor iedere voertuigsoort waarvoor u bij de RDW geautoriseerd bent, een kenteken aanvragen. Er bestaan dus geen tabbladen meer 'per voertuigsoort' die voor u van toepassing zijn.

Vul altijd de gegevens in die voor uw voertuigsoort van toepassing zijn. U ontvangt via de applicatie vanzelf een (RDW-) foutmelding als u gegevens vergeet of onjuist invult.

Over het algemeen is het aantal gegevens dat u moet opgeven bij de kentekenaanvraag ten opzichte van de ETG-situatie afgenomen.

Wanneer niet duidelijk is welke invoer in een veld gewenst is, kunt met uw muis over het vraagteken bewegen. Hierdoor verschijnt een pop-up waarin het veld zo goed mogelijk wordt beschreven. De velddefinities vindt u tevens in een tabel achteraan in dit document.

In de onderstaande tabel ziet u de verplichte velden per voertuigcategorie. Bijvoorbeeld dat u voor bv de L-voertuigcategorieën (*twee-/driewielers*) veel minder verplichte gegevens hoeft in te vullen dan bij het ETG-proces het geval was. Alle benodigde voertuiginformatie is immers al met de CvO-registratie aangeleverd.

| Rubriek Aanvraagbericht               |    | Verplicht/Facultatief per<br>voertuigcategorie |    |     |     |     |     |
|---------------------------------------|----|------------------------------------------------|----|-----|-----|-----|-----|
|                                       | M1 | M2                                             | М3 | L3  | L4  | L5  | L7  |
| Merkbeschrijving                      | F  | F                                              | F  | F   | F   | F   | F   |
| Handelsbenaming                       | F  | F                                              | F  | F   | F   | F   | F   |
| Typegoedkeuringsnummer volgnummer     | F  | F                                              | F  | F   | F   | F   | F   |
| Typegoedkeuringsnummer                |    | F                                              | F  | F   | F   | F   | F   |
| Voertuigidentificatienummer           |    | V                                              | V  | V   | V   | V   | V   |
| BPM-bedrag                            |    | F                                              | F  | V   | V   | V   | V   |
| Code belastingeenheid                 |    | F                                              | F  | V   | V   | V   | V   |
| Catalogusprijs                        | V  | F                                              | F  | V   | V   | F   | F   |
| Fiscale categorie                     |    | V                                              | V  | V   | V   | V   | V   |
| As nummer                             |    | F                                              | F  | nvt | nvt | nvt | nvt |
| Wettelijk toegestane max aslast (kg)  |    | F                                              | F  | nvt | nvt | nvt | nvt |
| Bedrijfsnummer kentekenplaatfabrikant | F  | F                                              | F  | F   | F   | F   | F   |

Tabel: overzicht verplichte velden per voertuigcategorie

Wanneer u de dienst **Kenteken aanvragen o.b.v. CvO** opent, krijgt u het scherm op de volgende pagina te zien. Dit bestaat uit twee functionaliteiten:

- Het aanvragen van kentekens op basis van CvO.
- Het raadplegen van alle reeds gedane kentekenaanvragen (*o.b.v. CvO*).

Een aantal velden hebben wij vooraf al gevuld op basis van uw gegevens. Denk hierbij aan:

- RDW-bedrijfsnummer
- Naam
- Importeurscode
- Adres

Wanneer deze gegevens niet kloppen verzoeken wij u contact op te nemen met RDC.

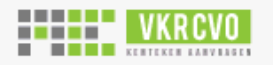

Aanvragen

| Kentekenregistratie op basis va<br>Klant         | n CVO                              |   |
|--------------------------------------------------|------------------------------------|---|
| RDW bedrijfsnummer 😨                             | 902<br>InMotiv Saskia Schernenzeel |   |
| Importeurscode 😔                                 | SZ                                 |   |
| Adres<br>Importeur en Dealer                     |                                    |   |
| Memo 😨                                           |                                    |   |
| RDC-nummer dealer 💿<br>Fabrikant kentekenplaat 💿 |                                    |   |
| Voertuig                                         |                                    |   |
| Voertuigidentificatienummer 📀                    | VERSNELDCOC010022                  | 1 |

#### Memo

Vrij invoerveld van maximaal 25 karakters, niet verplicht om in te vullen.

#### **RDC-nummer dealer**

Het RDC-deelnemernummer van de dealer waarvoor de aanvraag wordt gedaan. Maximaal 6 karakters, dit veld is niet verplicht in te vullen en wordt alleen gebruikt indien de importeur een statistiekabonnement afneemt bij RDC. Tevens kunt u uw dealers laten aansluiten op de kosteloze dienst VKR dealer Web. Uw dealer kan dan het aan u uitgereikte kenteken raadplegen op basis van het VIN.

#### Fabrikant kentekenplaat

Het RDW-bedrijfsnummer van de fabrikant die de kentekenplaat voor het voertuig maakt. Bij het invullen hiervan zal de GAIK-code automatisch door de RDW naar de kentekenplaatfabrikant gestuurd worden. Maximaal 5 numerieke karakters, niet verplicht in te vullen.

**Voertuigidentificatienummer:** Het voertuigidentificatienummer (*VIN*) van het voertuig. Maximaal 17 karakters, verplicht in te vullen.

| ∽ Туре                               |                           |  |
|--------------------------------------|---------------------------|--|
| Typegoedkeuringen 💿                  | Toevoegen typegoedkeuring |  |
| Merkbeschrijving 💿                   |                           |  |
| Handelsbenaming 🔞                    |                           |  |
| Europees carrosserienummer 🔞         |                           |  |
| ✓ Massa                              |                           |  |
| Max. massa voertuig 🔞                |                           |  |
| Max. massa aanhangwagen ongeremd 💿   |                           |  |
| Max. massa middenas aanhangwagen 🛛 🚱 |                           |  |
| Max. massa autonome aanhangwagen 💿   |                           |  |
| Max. massa oplegger 🔞                |                           |  |
| Max. massa samenstel 🔞               |                           |  |
| > Assen                              |                           |  |
| > Fiscaal                            |                           |  |
| > Bus                                |                           |  |
| Registreer Formulier wissen          |                           |  |
| © 2016 RDC inMotiv Nederland B.V.    |                           |  |

## Afb: Overzicht scherm kenteken aanvragen op basis van CvO

| VKRCVO                       |                                                         |
|------------------------------|---------------------------------------------------------|
| Aanvragen Raadplegen         |                                                         |
| Nieuwe registratie           |                                                         |
| Resultaat van de registratie |                                                         |
| Klant                        |                                                         |
| RDW bedrijfsnummer 💿         | 902                                                     |
| Naam                         | InMotiv Saskia Scherpenzeel                             |
| Importeurscode 💿             | SZ                                                      |
| Adres                        |                                                         |
| Resultaat 🔁                  |                                                         |
| Voertuigidentificatienummer  | VERSNELDC0C010022                                       |
| Kenteken                     | WZ-DV-80                                                |
| Kentekenplaat afgifte code   | 233784                                                  |
| Tenaamstellingscode deel 1   | 6819                                                    |
| Tenaamstellingscode deel 2   | 53654                                                   |
| Aanvraag gegevens            |                                                         |
| Importeur en Dealer          |                                                         |
| Importeurscode               | SZ                                                      |
| Туре                         |                                                         |
| Typegoedkeuringen            | Volgnummer Typegoedkeuringsnummer 1 e75*2007/46*0007*01 |
| Merkbeschrijving             | WEIJER                                                  |
| Handelsbenaming              | W2                                                      |

### Massa

750 Max. massa voertuig

Afb: Overzicht Resultaat scherm Kenteken aanvragen op basis van CVO

#### **1.2** Overzicht aangevraagde kentekens

In de tab **Raadplegen** kunt u alle kentekenaanvragen inzien die u heeft gedaan, ook alle aanvragen die wegens een foutmelding niet gelukt zijn.

Wanneer u de gewenste periode heeft ingevoerd (*let op: u kunt hier een beperkt aantal dagen tegelijk opvragen*) of het voertuigidentificatienummer, klikt u op Raadplegen. U komt nu in het overzichtsscherm terecht.

| VKRCVO                |                        |
|-----------------------|------------------------|
| Aanvragen Raadplegen  |                        |
| Raadplegen            |                        |
| Klant                 |                        |
| Bedrijfsnummer 💿      | 902                    |
| Naam                  | SWL test nr 16         |
| Importeurscode 💿      | RK                     |
| Adres                 | Boelelaan 7, Amsterdam |
| Voertuigidentificatie | VEDSNELDC01002222      |
| Voertuigidentificatie | VERSNELDC01002222      |
| Datum van             | 04-12-2015             |
| Datum tot en met      | <b>#</b>               |
|                       |                        |
| Raadplegen            |                        |
|                       |                        |

In het overzicht Raadplegen, kunt u op verschillende manieren het resultaat bekijken. Namelijk downloaden naar Excel, of per gedane aanvraag in een pdf-document.

| VKRCVO                      |                             |               | Gebruiker in                 |
|-----------------------------|-----------------------------|---------------|------------------------------|
| Aanvragen Raadplegen        |                             |               |                              |
| Raadplegen                  |                             |               |                              |
| Klant                       |                             |               |                              |
| RDW bedrijfsnummer 💿        | 902                         |               |                              |
| Naam                        | InMotiv Saskia Scherpenzeel |               |                              |
| Importeurscode 📀            | SZ                          |               |                              |
| Adres                       |                             |               |                              |
| Resultaat 👜 🥊               |                             |               |                              |
| Voertuigidentificatienummer |                             | Aanvraagdatum | Antwoord 💿                   |
| VERSNELDC0C010022           | <b>1</b> 2                  | 05-12-2014    | WZ-DV-80; 233784; 6819-53654 |
| Opnieuw raadplegen          |                             |               |                              |
|                             |                             |               |                              |
|                             |                             |               |                              |

Afb: Overzicht Raadpleeg-scherm, resultaat bekijken in Excel of via een pdf-document.

Wanneer u kiest voor het resultaat bekijken in Excel, zullen er meerdere aanvragen getoond worden afhankelijk van welk tijdsbestek u heeft ingevoerd.

| Í | - | vkr_cvo_transacties_voor_rdc | _nummer_307 | 377_van_05-11-2014_tot_en_r | net_05-12-2014.xlsx [Rea | d-Only] |                            |      |       |   |
|---|---|------------------------------|-------------|-----------------------------|--------------------------|---------|----------------------------|------|-------|---|
|   |   | А                            | В           | С                           | D                        | E       | F                          | G    | Н     | 1 |
| I | 1 | Datum Tijd Aanmaak           | Kenteken    | Identificatie               | Handelsbenaming          | Merk    | Kentekenplaat Afgifte Code |      |       |   |
| I | 2 | 05-12-2014 08:05:28          | WZDV79      | VERSNELDCOCO10001           | W2                       | WEIJER  | 272011                     | 4946 | 75342 |   |
| I | 3 | 05-12-2014 08:25:40          | WZDV80      | VERSNELDCOCO10022           | W2                       | WEIJER  | 233784                     | 6819 | 53654 |   |
| I | 4 |                              |             |                             |                          |         |                            |      |       |   |

Afb: Resultaat weergeven in Excel.

## 2. Dealer: Raadplegen kentekenregistratie

Als dealer is het mogelijk om de kentekens te raadplegen die de importeur voor u heeft gekentekend. Zo kunt u zelf controleren of een bepaald voertuig al voor u is gekentekend door de importeur. Zodra u de webapplicatie opstart komt u in het volgende scherm terecht:

| adplegen                |                         |  |
|-------------------------|-------------------------|--|
| Raadplegen              |                         |  |
| lant                    |                         |  |
| Bedrijfsnummer 📀        | 10004                   |  |
| Naam                    | Autobedrijf Pietersen & |  |
|                         | zn.TESTNR               |  |
| Adres                   | De Klencke 12,          |  |
|                         | AMSTERDAM               |  |
| Voertuigidentificatie 📀 |                         |  |
| Datum van               | 05-12-2015              |  |
| Datum tot en met        | <b></b>                 |  |

In dit scherm kunt u op basis van het voertuigidentificatienummer en datum het kenteken raadplegen dat de RDW aan uw importeur heeft uitgereikt. Zodra u op Raadplegen klikt, komt u in het volgende scherm terecht:

|                                        |                                          |                          | Gebruiker Aut obedrijf Pietersen & zn.TESTNR                                                                                               |
|----------------------------------------|------------------------------------------|--------------------------|----------------------------------------------------------------------------------------------------|
| Raadplegen                             |                                          |                          | Uitloggen                                                                                                    |
| Raadplegen                             |                                          |                          |                                                                                                    |
| Klant                                  |                                          |                          |                                                                                                    |
| Bedrijfsnummer 📀                       | 10004                                    |                          |                                                                                                    |
| Naam                                   | Aut obedrijf Pietersen & zn.TESTNR       |                          |                                                                                                    |
| Adres                                  | De Klencke 12, AMSTERDAM                 |                          |                                                                                                    |
| Resultaat 🗐                            | 1                                        |                          |                                                                                                    |
| Voertuigidentificatienummer            |                                          | Aanvraagdatum            | Antwoord                                                                                                    |
| VRTGTESTEXTL70001                      | 2                                        | 05-01-2016               | GD-740-B                                                                                                    |
| VRTGTESTEXTL70001<br>VRTGTESTEXTL70001 | 74 전 전 전 전 전 전 전 전 전 전 전 전 전 전 전 전 전 전 전 | 05-01-2016<br>05-01-2016 | Verplicht veld CATALOGUS_PRYS is niet gevuld in het aanvraagbericht<br>Verplicht veld CATALOGUS_PRYS is niet gevuld in het aanvraagbericht |
|                                        |                                          |                          |                                                                                                    |
| Opnieuw raadplegen                     |                                          |                          |                                                                                                    |
|                                        |                                          |                          |                                                                                                    |
|                                        |                                          |                          |                                                                                                    |
|                                        |                                          |                          |                                                                                                    |
|                                        |                                          |                          |                                                                                                    |
|                                        |                                          |                          |                                                                                                    |
|                                        |                                          |                          |                                                                                                    |

Hier ziet u de resultaten van de raadpleegactie. Via de pdf-knop haalt u de kentekenregistratie van het VIN op. De Excel-knop toont een resultatenoverzicht van alle kentekenregistraties die voor u zijn gedaan.

# **BIJLAGE 1: Rubriek uitleg**

| Rubriek Aanvraagbericht                                | Veld    | Opmerking                                                                                                    |
|--------------------------------------------------------|---------|----------------------------------------------------------------------------------------------------|
| Merkbeschrijving                                       | alfa 25 | Indien enkelvoudig in het CvO is opgenomen dan wordt de waarde uit het<br>CvO gebruikt. Bij meervoudigheid moet de waarde worden opgegeven.                                                                                                    |
| Handelsbenaming                                        | alfa 50 | Indien enkelvoudig in het CvO is opgenomen dan wordt de waarde uit het CvO gebruikt. Bij meervoudigheid moet de waarde worden opgegeven.                                                                                                    |
| Typegoedkeuringsnummer<br>volgnummer                   | num 2   | Indien enkelvoudig in het CvO is opgenomen dan wordt deze waarde<br>gebruikt. Bij meervoudigheid moet de waarde worden opgegeven.<br>Meervoudigheid komt voor in het geval van meerfasegoedkeuringen.                                                                                            |
| Typegoedkeuringsnummer                                 | alfa 35 | Indien enkelvoudig in het CvO is opgenomen dan wordt deze waarde<br>gebruikt. Bij meervoudigheid moet de waarde worden opgegeven.<br>Meervoudigheid komt voor in het geval van meerfasegoedkeuringen.                                                                                            |
| Voertuigidentificatienummer                            | alfa 25 | Altijd hoofdletters. Exact 17 posities.                                                                                                    |
| Wettelijk toegestane<br>maximummassa voertuig<br>(kg)  | num 5   | Indien geen waarde is opgegeven wordt de technische maximum massa<br>voertuig uit het CvO gebruikt. Een opgegeven waarde mag nooit groter<br>zijn dan de technische maximum massa voertuig.                                                                                                    |
| Wettelijk toegestane<br>ongeremde aanhangwagen<br>(kg) | num 5   | Indien geen waarde is opgegeven wordt de technische maximum massa<br>ongeremd uit het CvO gebruikt. Een opgegeven waarde mag nooit groter<br>zijn dan de technische maximum massa ongeremd.                                                                                                    |
| Wettelijk toegestane<br>middenasaanhangwagen (kg)      | num 5   | Indien geen waarde is opgegeven wordt de technische maximum massa<br>middenas aanhangwagen geremd uit het CvO gebruikt. Een opgegeven<br>waarde mag nooit groter zijn dan de technische maximum massa<br>middenas aanhangwagen geremd.                                                           |
| Wettelijk toegestane<br>autonome aanhangwagen<br>(kg)  | num 5   | Indien geen waarde is opgegeven wordt de technische maximum massa<br>autonoom aanhangwagen geremd uit het CvO gebruikt. Een opgegeven<br>waarde mag nooit groter zijn dan de technische maximum massa<br>autonoom aanhangwagen geremd.                                                           |
| Wettelijk toegestane oplegger<br>(kg)                  | num 5   | Indien geen waarde is opgegeven wordt de technische maximum massa<br>oplegger aanhangwagen geremd uit het CvO gebruikt. Een opgegeven<br>waarde mag nooit groter zijn dan de technische maximum massa oplegger<br>aanhangwagen geremd.                                                           |
| Wettelijk toegestane<br>maximummassa samenstel<br>(kg) | num 5   | Hier moet, indien van toepassing, de wettelijke maximum massa<br>samenstel worden opgegeven. Indien geen waarde is opgegeven wordt de<br>technische maximum massa samenstel uit het CvO overgenomen. Een<br>opgegeven waarde mag nooit groter zijn dan de technische maximum<br>massa samenstel. |
| Maximaal 100 km indicatie                              | alfa 1  | Van toepassing voor de voertuigcategorie Bus. De waarde wordt niet opgehaald uit het CvO.                                                                                                    |
| Aantal passagiers                                      | num 3   | Van toepassing voor de voertuigcategorie Bus. De waarde wordt niet opgehaald uit het CvO.                                                                                                    |
| Europees carrosserie nummer                            | num 3   | Het gegeven wordt gebruikt om de INRICHT-CODE af te leiden indien deze niet afgeleid kan worden vanuit het CvO.                                                                                                    |
| BPM-bedrag                                             | num 6   | Verplicht bij een wettelijk toegestane maximummassa voertuig kleiner dan 3501 kg. De waarde mag 0 zijn.                                                                                                    |
| Code belastingeenheid                                  | num 3   | Verplicht bij de voertuigcategorieën Personenauto, Bedrijfsauto en<br>Motorfiets.                                                                                                    |
| Catalogusprijs                                         | num 7   | Verplicht voor de voertuigcategorieën Personenauto, Motorfiets,<br>Bedrijfsauto, Bus en met een wettelijke toegestane maximum massa<br>kleiner dan 3501 kg.                                                                                                    |
| Fiscale categorie                                      | alfa 1  | Verplicht bij de voertuigcategorieen Personenauto, Bedrijfsauto en<br>Motorfiets.                                                                                                    |
| As nummer                                              | num 2   | Het opgegeven asnummer moet corresponderen met de opgegeven<br>maximum aslast. De voorste as gezien vanaf de voorzijde van het voertuig<br>is asnummer 1.                                                                                                    |
| Wettelijk toegestane<br>maximum aslast (kg)            | num 5   | Indien geen waarde is opgegeven wordt de technische maximum last as uit<br>het CvO gebruikt. Een opgegeven waarde mag nooit groter zijn dan de<br>technische maximum last as.                                                                                                    |
| Bedrijfsnummer<br>kentekenplaatfabrikant               | num 5   | Bedrijfsnummer kentekenplaatfabrikant                                                                                                    |